## Importieren einer TSV-Datei in MS Excel

- Wie sind die Daten in einer TSV-Datei organisiert?
- Wie importiere ich die Daten in Microsoft Excel?

## Wie sind die Daten in einer TSV-Datei organisiert?

Hier ist ein Beispiel für den Inhalt von TSV-Dateien:

| FREQ, UNIT, INDIC_AG, GEO\TIME_PERIOD $\rightarrow$ 2000 $\cdot$ $\rightarrow$ 2003 $\cdot$ $\rightarrow$ 2010 $\cdot$ |
|----------------------------------------------------------------------------------------------------|
| A, NR, I07A_EQ_Y, BE335 $\longrightarrow$ 1310 $\cdot \longrightarrow$ : $\cdot \rightarrow$ : $\cdot$                 |
| A, NR, I07A_EQ_Y, DE80 $\rightarrow$ 2420 $\cdot \longrightarrow$ : $\cdot \rightarrow$ : $\cdot$                      |
| A, NR, I07A_EQ_Y, DE9 $\rightarrow$ 48030 $\cdot$ $\rightarrow$ : $\cdot$ $\rightarrow$ : $\cdot$                      |
| A, NR, I07A_EQ_Y, DE92 $\rightarrow$ 7480 · $\rightarrow$ : · $\rightarrow$ : ·                                        |
| A, NR, I07A_EQ_Y, DEB2>4070 $\cdot \longrightarrow : \cdot \rightarrow : \cdot$                                        |
| A, NR, I07A_EQ_Y, EL111 $\longrightarrow$ 70 · >: · $\rightarrow$ : ·                                                  |
| A, NR, I07A_EQ_Y, EL122 $\longrightarrow$ 320 $\cdot \longrightarrow$ : $\cdot \rightarrow$ : $\cdot$                  |
| A, NR, I07A_EQ_Y, EL233 $\longrightarrow$ 10 $\cdot$ : $\cdot$ $\rightarrow$ : $\cdot$                                 |
| A,NR,I07A_EQ_Y,EL412 $\longrightarrow$ 0 $\cdot$ ; $\cdot$ >: $\cdot$                                                  |
| A,NR,I07A_EQ_Y,ES1 $\rightarrow$ 65960 $\cdot$ $\rightarrow$ : $\cdot$ $\rightarrow$ : $\cdot$                         |
| A,NR,I07A_EQ_Y,ES230 $\longrightarrow$ 220 $\cdot$ $\longrightarrow$ : $\cdot$ $\rightarrow$ : $\cdot$                 |
|                                                                                                    |

• Die erste Zeile ist die Kopfzeile. Die Strukturierung ist immer dieselbe:

Die Namen der ersten aggregierten Spalte stehen an erster Stelle (im Beispiel: "FREQ, UNIT, INDIC\_AG, GEO \ TIME\_PERIOD")

- Alle Zeitintervalle sind direkt nach dem Header vorhanden (im Beispiel "2000", "2003" usw.)
- Alle anderen Zeilen enthalten die Daten.

Auf dem Screenshot ist jeder orangefarbene Pfeil tatsächlich ein "TAB" -Zeichen. Es wird als Trennzeichen zwischen einem Datenelement und seinen Nachbarn verwendet. Es wird auch als Trennzeichen zwischen einem Spaltenkopf und seinen Nachbarn verwendet.

Die Zeile, die im Beispiel "BE335" enthält, muss also folgendermaßen interpretiert werden:

- Kennung der Serie: A, NR, I07A\_EQ\_Y, BE335
- Wert der Daten für 2000: 1310
- Wert der Daten für 2003: (kein Wert)
- Wert der Daten für 2010: (kein Wert)
- (usw)

## Wie importiere ich die Daten in Microsoft Excel?

- 1. Öffnen Sie Microsoft Excel.
- 2. Erstellen Sie eine Arbeitsmappe oder öffnen Sie eine Vorhandene.
- 3. Öffnen Sie die Registerkarte "Daten" oben im Fenster und klicken Sie auf die Schaltfläche "Aus Text/CSV".
- 4. Ein neues Fenster wird geöffnet, um eine Datei auszuwählen, die lokal auf Ihrem Computer gespeichert ist.
- 5. Wählen Sie unten rechts im Fenster "Alle Dateien" (anstelle von "Textdateien", die die Standardauswahl ist).
- 6. Wählen Sie die TSV-Datei aus, die in Excel importiert werden soll, und klicken Sie auf die Schaltfläche "Importieren".
- 7. Wählen Sie im Vorschaufenster "Tabstopp" als Dateibegrenzung und klicken Sie auf "Laden", um die Datei zu importieren.

| 4  | A                                                                               | В           | c         | D         | E           | F                           | G         | н        | 1.1                          | J          | ĸ                                       | L           | M          | N          | 0                                       | P          |    |
|----|---------------------------------------------------------------------------------|-------------|-----------|-----------|-------------|-----------------------------|-----------|----------|------------------------------|------------|-----------------------------------------|-------------|------------|------------|-----------------------------------------|------------|----|
| 1  | Column1                                                                         | Column2 -   | Column3 💌 | Column4 💌 | Column5     | <ul> <li>Column6</li> </ul> | Column7 - | Column8  | <ul> <li>Column9 </li> </ul> | Column10 🔻 | Column11 🔻                              | Column12 -  | Column13 🔻 | Column14 × | Column15 💌                              | Column16 💌 | С  |
| 2  | freq,currency,bop_item,sector10,s_adj,sectpart,stk_flow,partner,geo\TIME_PERIOD | 1999-01     | 1999-02   | 1999-03   | 1999-04     | 1999-05                     | 1999-06   | 1999-07  | 1999-08                      | 1999-09    | 1999-10                                 | 1999-11     | 1999-12    | 2000-01    | 2000-02                                 | 2000-03    | 2  |
| 3  | M,MIO_EUR,CA,S1,NSA,S1,BAL,EXT_EA19,EA19                                        | -8968.0     | -3018.0   | 2840.0    | 3042.0      | -8242.0                     | 2400.0    | 4904.0   | -4436.0                      | -8400.0    | -3682.0                                 | -8372.0     | -1916.0    | -14251.0   | -6851.0                                 | -820.0     | -5 |
| 4  | M,MIO_EUR,CA,S1,NSA,S1,BAL,EXT_EU27_2020,EU27_2020                              | 1           | 1         | 1         | 1           | 1                           | 1         | 1        | 1.00                         | :          | 1.000                                   | 1           | 1          | 1.00       | : · · · · · · · · · · · · · · · · · · · | :          | ٤. |
| 5  | M,MIO_EUR,CA,S1,NSA,S1,BAL,EXT_EU28,EU28                                        | 1           | 1         | 1         | 1.00        | 1                           | 1         | 1        | 1.00                         | :          | 1                                       | 1           | 1          | 1          | :                                       | 2          | 5  |
| 6  | M,MIO_EUR,CA,S1,NSA,S1,CRE,EXT_EA19,EA19                                        | 91289.0     | 99274.0   | 115570.0  | 107215.0    | 105839.0                    | 119861.0  | 117573.0 | 101739.0                     | 112898.0   | 115795.0                                | 116930.0    | 128830.0   | 108715.0   | 122786.0                                | 140137.0   | 1  |
| 7  | M,MIO_EUR,CA,S1,NSA,S1,CRE,EXT_EU27_2020,EU27_2020                              | 1           | 1         | 1         | 1.00        | 1                           | 1         | 1        | 1.00                         | :          | 1.000                                   | 1           | 1          | 1          | : · · · · · · · · · · · · · · · · · · · | :          | ٤. |
| 8  | M,MIO_EUR,CA,S1,NSA,S1,CRE,EXT_EU28,EU28                                        | :           | 1         | :         | 1.00        | :                           | :         | 1        | 1                            | :          | 1                                       | :           | :          | 1          | :                                       | :          | 1  |
| 9  | M,MIO_EUR,CA,S1,NSA,S1,DEB,EXT_EA19,EA19                                        | 100257.0    | 102292.0  | 112730.0  | 104173.0    | 114081.0                    | 117461.0  | 112669.0 | 106176.0                     | 121298.0   | 119477.0                                | 125302.0    | 130746.0   | 122966.0   | 129637.0                                | 140957.0   | 1  |
| 10 | M,MIO_EUR,CA,S1,NSA,S1,DEB,EXT_EU27_2020,EU27_2020                              | 1           | 1         | 1         | 1.00        | 1                           | 1         | 1        | 1.00                         | :          | 1.000                                   | 1           | 1          | 1          | : · · · · · · · · · · · · · · · · · · · | 1          | ٤. |
| 11 | M,MIO_EUR,CA,S1,NSA,S1,DEB,EXT_EU28,EU28                                        | :           | 1         | :         | 1.00        | :                           | :         | 1        | 1                            | :          | 1                                       | :           | :          | 1          | :                                       | :          | 1  |
| 12 | M,MIO_EUR,CA,S1,SCA,S1,BAL,EXT_EA19,EA19                                        | -2853.0     | -1821.0   | -1138.0   | 4651.0      | -2041.0                     | -747.0    | 220.0    | -5382.0                      | -7454.0    | -5184.0                                 | -7564.0     | -6803.0    | -7300.0    | -7025.0                                 | -5109.0    | -7 |
| 13 | M,MIO_EUR,CA,S1,SCA,S1,BAL,EXT_EU27_2020,EU27_2020                              | 1           | 1         | 1         | 1.00        | 1                           | 1         | 1        | 1.00                         | :          | 1.000                                   | 1           | 1          | 1          | :                                       | 1          | 1  |
| 14 | M,MIO_EUR,CA,S1,SCA,S1,BAL,EXT_EU28,EU28                                        | :           | 1         | :         | ÷           | :                           | :         | 1        | 1                            | :          | 1                                       | :           | :          | 1          | :                                       | :          | 1  |
| 15 | M,MIO_EUR,CA,S1,SCA,S1,CRE,EXT_EA19,EA19                                        | 103813.0    | 104921.0  | 106218.0  | 109522.0    | 107296.0                    | 111831.0  | 114172.0 | 109328.0                     | 111894.0   | 113886.0                                | 116227.0    | 117302.0   | 121554.0   | 126395.0                                | 129193.0   | 1  |
| 16 | M,MIO_EUR,CA,S1,SCA,S1,CRE,EXT_EU27_2020,EU27_2020                              | 1.00        | 1         | ÷         | 1           | 1                           | :         | 1.00     | 1                            | :          | 1                                       | 1           | :          | 1          | :                                       | :          | 1  |
| 17 | M,MIO_EUR,CA,S1,SCA,S1,CRE,EXT_EU28,EU28                                        | 1           | 1         | :         | ÷           | 1                           | 1         | :        | 1                            | :          | :                                       | :           | :          | 1          | :                                       | :          | 2  |
| 18 | M,MIO_EUR,CA,S1,SCA,S1,DEB,EXT_EA19,EA19                                        | 106666.0    | 106742.0  | 107355.0  | 104871.0    | 109336.0                    | 112577.0  | 113952.0 | 114710.0                     | 119348.0   | 119070.0                                | 123791.0    | 124105.0   | 128854.0   | 133420.0                                | 134301.0   | 1  |
| 19 | M,MIO_EUR,CA,S1,SCA,S1,DEB,EXT_EU27_2020,EU27_2020                              | 1.00        | 1         | ÷         | 1           | 1                           | :         | 1.00     | 1                            | :          | 1                                       | 1           | :          | 1          | :                                       | :          | 1  |
| 20 | M,MIO_EUR,CA,S1,SCA,S1,DEB,EXT_EU28,EU28                                        | 1           | 1         | :         | ÷           | :                           | 1         | :        | 1                            | :          | 1                                       | :           | :          | 1          | :                                       | :          | 2  |
| 21 | M,MIO_EUR,CKA,S1,NSA,S1,BAL,EXT_EA19,EA19                                       | 1           | 1         | 1         | 1 C         | 1                           | 1         | 1        | 1.00                         | :          | 1.000                                   | 1           | 1          | 1.00       | : · · · · · · · · · · · · · · · · · · · | :          | ٤. |
| 22 | M,MIO_EUR,CKA,S1,NSA,S1,BAL,EXT_EU27_2020,EU27_2020                             | 1           | 1         | :         | 1.00        | 1                           | 1         | :        | 1.00                         | :          | 1                                       | 1           | :          | 1          | :                                       | :          | 2  |
| 23 | M,MIO_EUR,CKA,S1,NSA,S1,BAL,EXT_EU28,EU28                                       | 1           | 1         | :         | ÷           | 1                           | 1         | :        | 1.00                         | :          | 1                                       | :           | :          | 1          | :                                       | :          | 2  |
| 24 | M,MIO_EUR,CKA,S1,NSA,S1,CRE,EXT_EU27_2020,EU27_2020                             | 1           | 1         | 1         | 1.00        | 1                           | :         | 1        | 1                            | :          | 1                                       | 1           | :          | 1          | :                                       | :          | 1  |
| 25 | M,MIO_EUR,CKA,S1,NSA,S1,CRE,EXT_EU28,EU28                                       | 1           | 1         | :         | 1 · · · · · | 1                           | 1         | :        | 1.00                         | :          | 1                                       | 1           | :          | 1          | :                                       | :          | 2  |
| 26 | M,MIO_EUR,CKA,S1,NSA,S1,DEB,EXT_EU27_2020,EU27_2020                             | 1           | 1         | :         | :           | 1                           | 1         | :        | 1.00                         | :          | 1                                       | 1           | :          | 1          | :                                       | :          | τ. |
| 27 | M,MIO_EUR,CKA,S1,NSA,S1,DEB,EXT_EU28,EU28                                       | 1           | 1         | 1         | 1.00        | 1                           | 1         | 1        | 1                            | :          | 1                                       | 1           | :          | 1          | :                                       | :          | 1  |
| 28 | M,MIO_EUR,D1,S1,NSA,S1,BAL,EXT_EA19,EA19                                        | 1           | 1         | :         | ÷           | 1                           | 1         | :        | 1.00                         | :          | 1                                       | 1           | :          | 1          | :                                       | :          | 2  |
| 29 | M,MIO_EUR,D1,S1,NSA,S1,BAL,EXT_EU27_2020,EU27_2020                              | :           | 1         | ÷         | 1.00        | :                           | :         | 1        | 1                            | :          | :                                       | 1           | :          | 1          | :                                       | :          | 1  |
| 30 | M,MIO_EUR,D1,S1,NSA,S1,BAL,EXT_EU28,EU28                                        | 1           | 1         | :         | 1           | 1                           | :         | :        | 1                            | :          | 1                                       | 1           | :          | 1          | :                                       | :          | ٤. |
| 31 | M,MIO_EUR,D1,S1,NSA,S1,CRE,EXT_EA19,EA19                                        | 1           | 1         | :         | ÷           | 1                           | 1         | :        | 1                            | :          | 1                                       | 1           | :          | 1          | :                                       | :          | 2  |
| 32 | M,MIO_EUR,D1,S1,NSA,S1,CRE,EXT_EU27_2020,EU27_2020                              | :           | 1         | ÷         | 1.1         | :                           | :         | 1        | 1                            | :          | :                                       | 1           | :          | 1          | :                                       | :          | 1  |
| 33 | M,MIO_EUR,D1,S1,NSA,S1,CRE,EXT_EU28,EU28                                        | :           | 1         | :         | : O         |                             | :         | :        | 1                            | :          | : · · · · · · · · · · · · · · · · · · · | : · · · · · | :          | 1          | :                                       | :          | :  |
| 34 | M,MIO_EUR,D1,S1,NSA,S1,DEB,EXT_EA19,EA19                                        | :           | :         | :         | :           | :                           | :         | :        | 1                            | :          | ÷                                       | :           | :          | 1          | :                                       | :          | :  |
| 35 | M,MIO_EUR,D1,S1,NSA,S1,DEB,EXT_EU27_2020,EU27_2020                              | :           | 1         | :         | 1.00        | :                           | :         | :        | 1                            | :          | :                                       | 1           | :          | 1          | :                                       | :          | 1  |
| 36 | M,MIO_EUR,D1,S1,NSA,S1,DEB,EXT_EU28,EU28                                        | : · · · · · | 1         | :         | ÷           | :                           | :         | :        | 1                            | :          | :                                       | 1           | :          | 1          | 1                                       | :          | 1  |
| 27 | ANAMO FUE DATE OF FLA ST NEA ST DATE VE FATO FATO                               |             |           |           |             |                             |           |          |                              |            |                                         |             |            |            |                                         |            | 4  |

Die Beschriftungen können je nach installierter Excel-Version unterschiedlich sein; für diese exemplarische Vorgehensweise wurde Microsoft Excel für Office 365 verwendet.